# Диагностика сетевого подключения

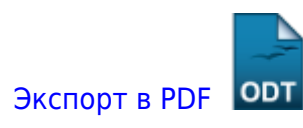

Дата создания: 2022/08/10 06:59 (C) mihanik

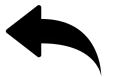

## Дано.

На компьютере «нет Интернета».

## Надо.

Понять почему «нет Интернета» и по возможности исправить ситуацию.

## Решение.

#### Шаг 1.

Открываем «Командную строку Windows».

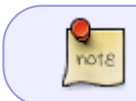

О том, как открыть «Командную строку Windows» можно почитать тут: Как открыть окно "Командной строки" Windows

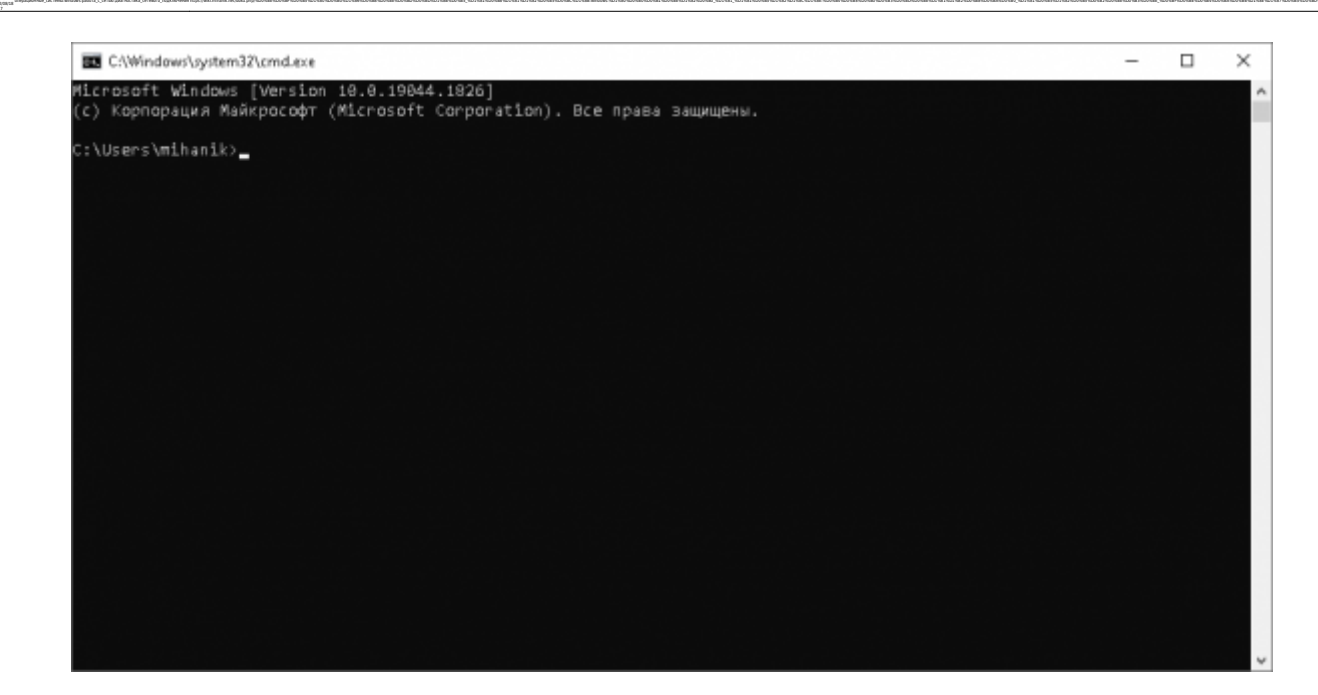

#### Шаг 2.

Проверим работу стека ТСР операционной системы командой

ping 127.0.0.1

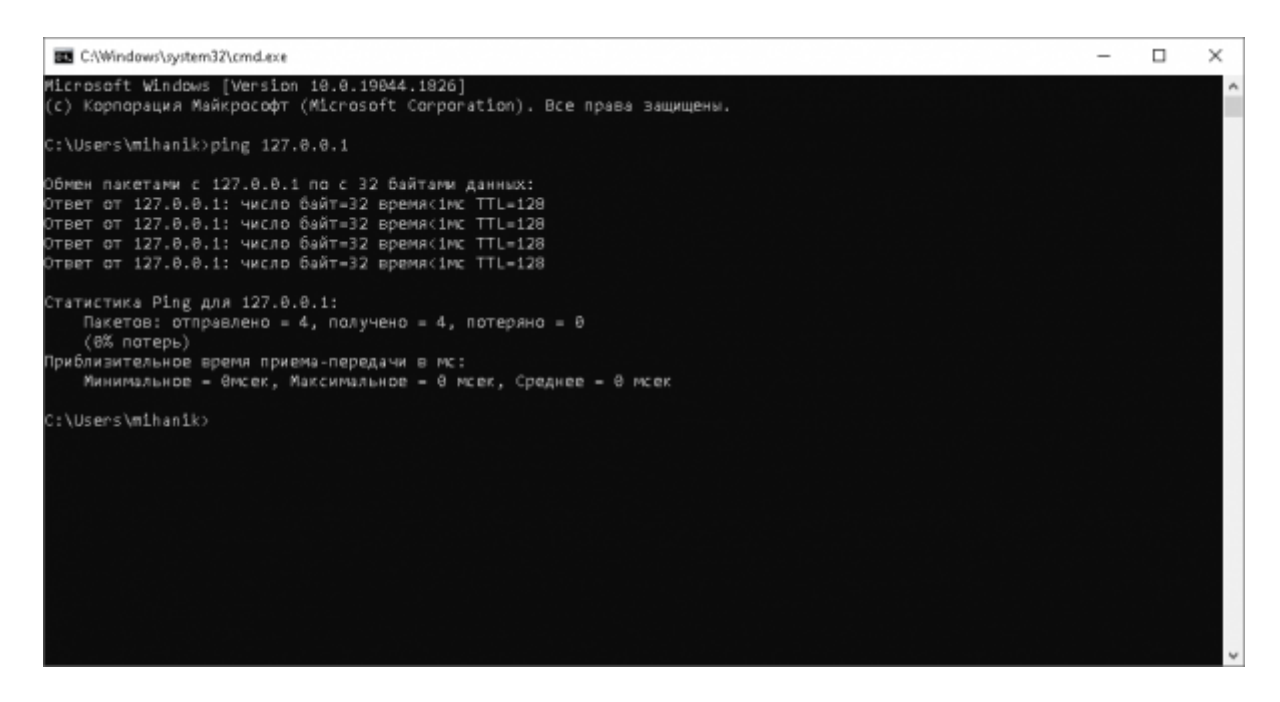

В случае, который виден на скриншоте, ошибок при выполнении команды не возникло.

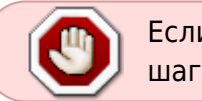

Если данная команда будет выполнена с ошибками, это значит, что дальнейшие шаги этой инструкции выполнять не имеет смысла, - нужно «чинить» стек TCP.

#### Шаг 3.

Узнаём IPv4-адрес компьютера при помощи команды

#### ipconfig

| E C/Windows\system32\cmd.exe                                                                                                    | - | × |
|----------------------------------------------------------------------------------------------------|---|---|
| (с) Корпорация Майкрософт (Microsoft Corporation). Все права защищены.                                                                                                    |   | ^ |
| C:\Users\mihanik>ping 127.0.0.1                                                                                                    |   | E |
| Обмен пакетами с 127.0.0.1 по с 32 байтами данных:<br>Ответ от 127.0.0.1: число байт=32 время<1мс TTL=129<br>Ответ от 127.0.0.1: число байт=32 время<1мс TTL=120<br>Ответ от 127.0.0.1: число байт=32 время<1мс TTL=128<br>Ответ от 127.0.0.1: число байт=32 время<1мс TTL=128 |   |   |
| Статистика Ping для 127.0.0.1:<br>Пакетов: отправлено = 4, получено = 4, потеряно = 0<br>(0% потерь)<br>Приблизительное время приема-передачи в мс:<br>Минимальное = Өмсек, Максимальное = Ө мсек, Среднее = Ө мсек                                                            |   |   |
| C:\Users\mihanik>ipconfig                                                                                                    |   |   |
| Настройка протокола IP для Windows                                                                                                    |   |   |
| Aganrep Ethernet Ethernet 2:                                                                                                    |   |   |
| DNS-суффикс подключения : МІНАЛІК.МЕТ<br>Локальный ІРчб-адрес канала : fe80::5569:f237:80ea:6b78%8<br>ІРч4-адрес : 192.168.69.113<br>Маска подсети : 255.255.255.0<br>Основной шлюв : 192.168.69.10                                                                            |   |   |
| C:\Users\mihanik>                                                                                                    |   | ~ |

В нашем случае IP адрес - это 192.168.69.113

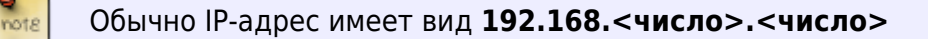

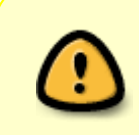

Если IPv4-адрес компьютера выглядит как **169.254.<число>.<число>**, это значит, что сетевой адаптер вашего компьютера не настроен. Такая ситуация может возникнуть или из-за неработающего роутера с его DHCP-сервером, или из-за того, что сетевой адаптер не настроен вручную.

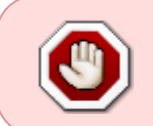

Если IPv4-адрес компьютера выглядит как **169.254.<число>.<число>** выполнять дальнейшие шаги этой инструкции не имеет смысла. Нужно добиваться того, чтобы сетевой адаптер получил нужные настройки.

### Шаг 4.

Проверим работоспособность сетевого адаптера «пропинговав» свой компьютер по IP-адресу, который мы узнали на предыдущем шаге инструкции.

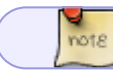

В нашем случае адрес был 192.168.69.113

Для этого выполним команду

#### ping 192.168.69.113

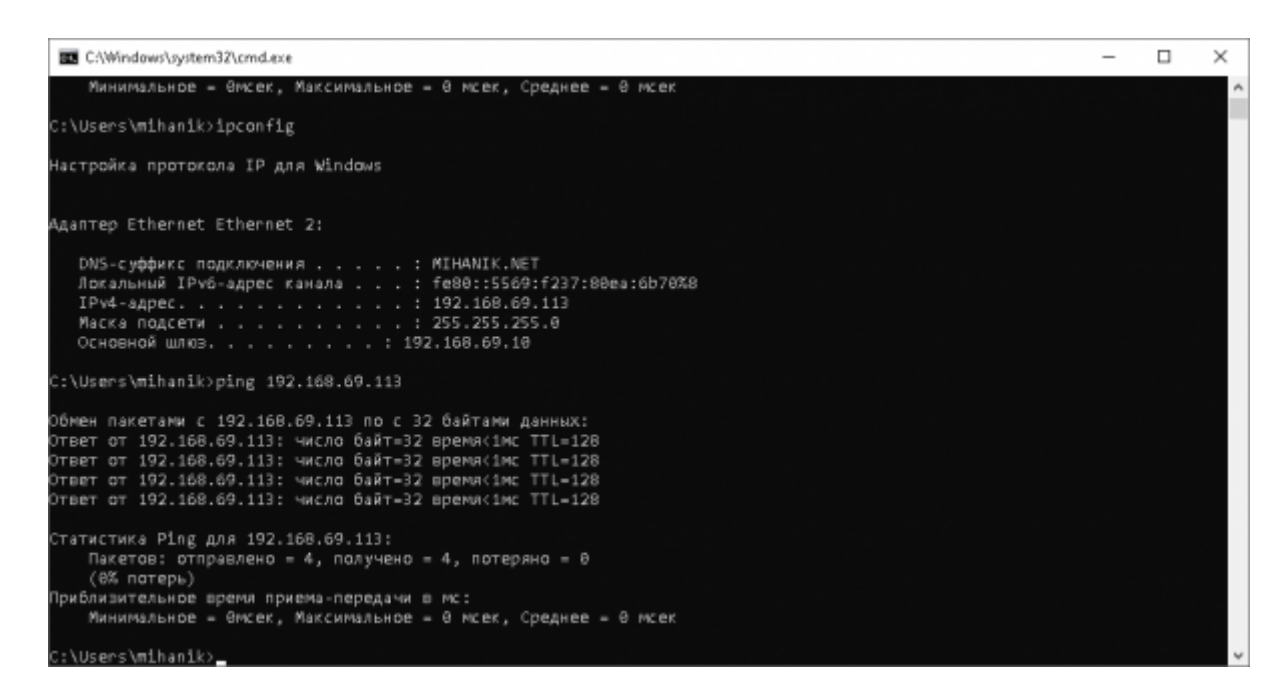

В случае, который виден на скриншоте, ошибок при выполнении команды не возникло, - можем переходить к следующему шагу инструкции.

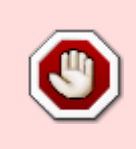

Если команда будет выполнена с ошибками, это означает, что с адаптером какие-то проблемы: физическое повреждение, сбой в работе драйвера и т.п.. Выполнять дальнейшие шаги этой инструкции не имеет смысла до тех пор, пока не будут решены проблемы с адаптером.

#### Шаг 5.

Узнаем IP-адрес «шлюза по-умолчанию» командой

route print 0.0.0.0

| C/\Windows\system32\cmd.exe                                                                                                    | - | $\times$ |
|----------------------------------------------------------------------------------------------------|---|----------|
| Статистика Ping для 192.168.69.113:<br>Пакетов: отправлено = 4, получено = 4, потеряно = 6<br>(0% потерь)<br>Приблизительное время приема-передачи в мс:<br>Манимальное - Өмсек, Максимальное - Ө мсек, Среднее - Ө мсек |   | î        |
| C:\Users\mihanik>route print 0.0.0.0<br>Список интерфейсов<br>852 54 00 fe 38 ebRed Hat VirtIO Ethernet Adapter<br>1Software Loopback Interface 1                                                                        |   |          |
| грум таблица маршрута<br>Активные маршруты:<br>Сетевой адрес Маска сети Адрес шлюза Интерфейс Метрика<br>0.0.0.0 0.0.0 192.160.69.113 15<br>Постоянные маршруты:<br>Отсутствует                                          |   |          |
| IРv6 таблица маршрута<br>Активные маршруты:<br>Отсутствует<br>Постоянные маршруты:<br>Отсутствует                                                                                                    |   |          |

В нашем случае адрес шлюза 192.168.69.10

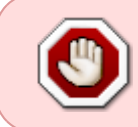

Если IP-адрес шлюза **НЕ будет определён**, выполнять дальнейшие шаги этой инструкции не имеет смысла до тех пор, пока мы не выполним корректную настройку сетевого адаптера и не определим адрес шлюза.

### Шаг 6.

Проверим доступность шлюза при помощи команды

ping 192.168.69.10

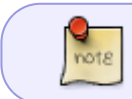

Адрес шлюза мы определили на предыдущем шаге. В нашем случае адрес был **192.168.69.10** 

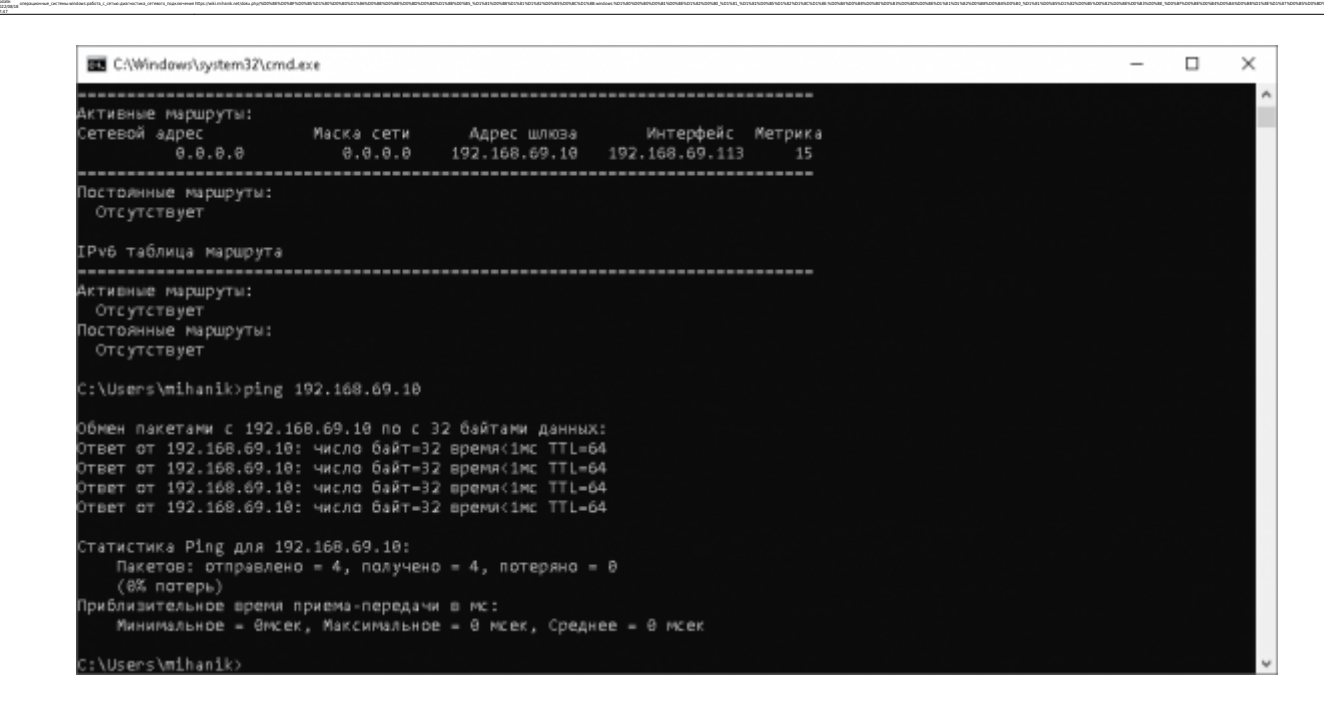

В случае, который виден на скриншоте, ошибок при выполнении команды не возникло, - можем переходить к следующему шагу инструкции.

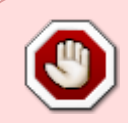

Если при выполнении команды были ошибки, то выполнять дальнейшие шаги этой инструкции не имеет смысла до тех пор, пока мы не восстановим соединение ПК и шлюза.

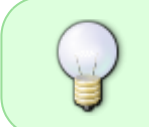

Обычно в качестве шлюза выступает роутер. Проверьте, что ваш ПК соединён с роутером, что роутер включен. Может так случится, что соединяющий ПК и роутер кабель повредился, например, по нему могли «проехать стулом».

### Шаг 7.

Узнаем IP-адрес «DNS-сервера» командой

ipconfig /all

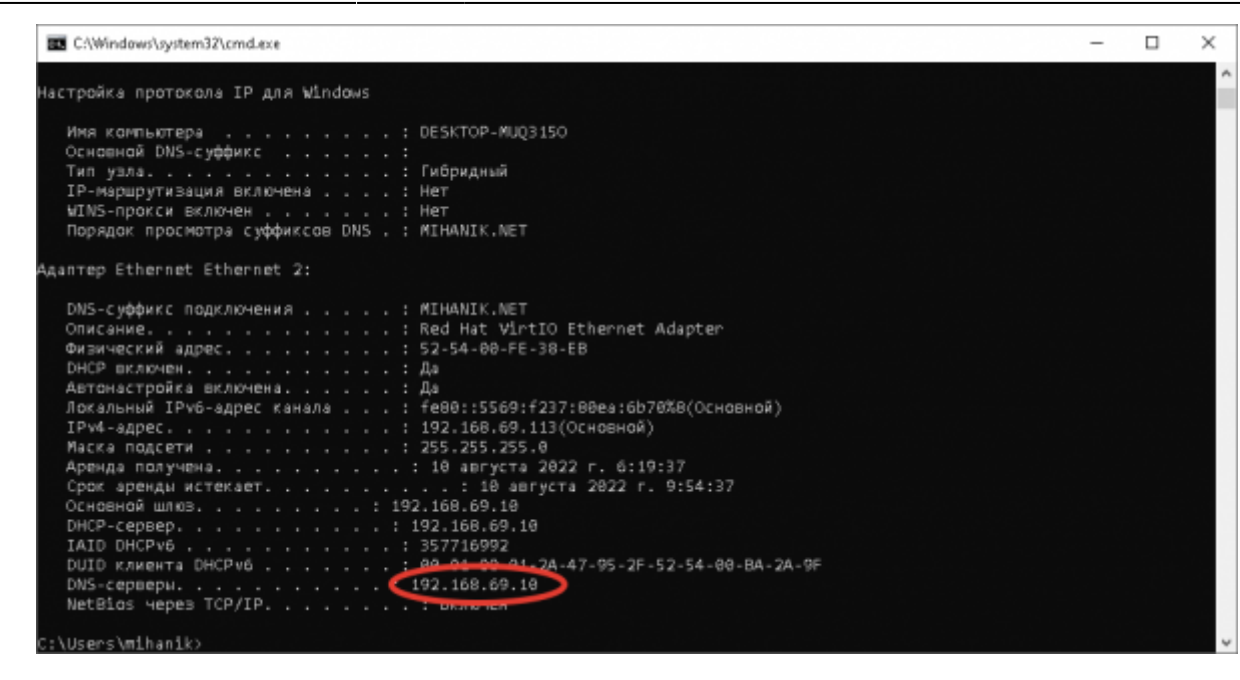

В нашем случае адрес DNS-сервера 192.168.69.10

Довольно часто шлюз интернета и DNS-сервер имеют одинаковые IP-адреса, т.к. в качестве и того, и другого выступает одно и то же устройство - роутер.

### Шаг 8.

not8

note

Проверим доступность DNS-сервера при помощи команды

ping 192.168.69.10

Адрес DNS-сервера мы определили на предыдущем шаге. В нашем случае адрес был **192.168.69.10** 

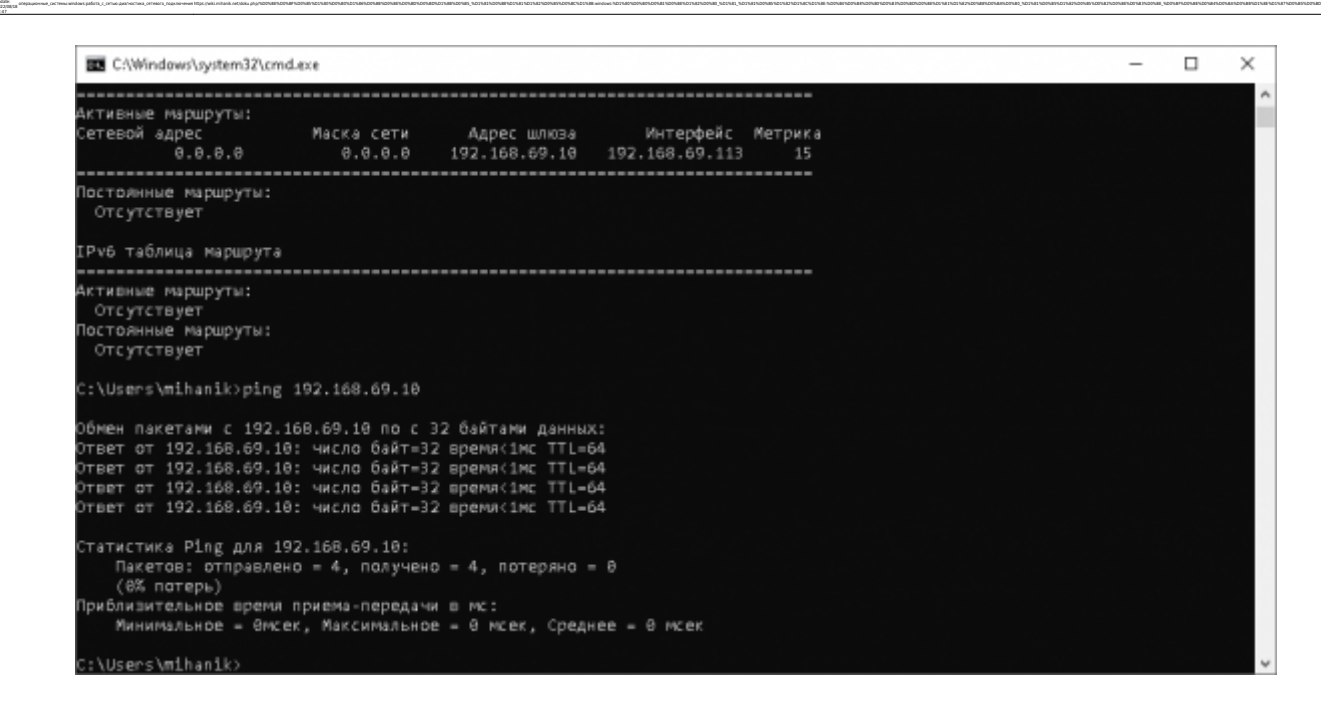

В случае, который виден на скриншоте, ошибок при выполнении команды не возникло, - можем переходить к следующему шагу инструкции.

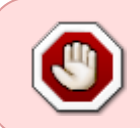

Если при выполнении команды были ошибки, то выполнять дальнейшие шаги этой инструкции не имеет смысла до тех пор, пока мы не восстановим работоспособность DNS-сервера.

#### Шаг 9.

Итак, если мы дошли до этого шага, то это означает, что локальная сеть у нас функционирует хорошо.

Теперь проверим работоспособность интернета у провайдера, попробовав установить соединение с каким-нибудь сервером в Интернете. Я обычно для таких целей использую сервер Yandex.

Выполняем команду

tracert 77.88.8.8

Шаг 10.

#### Итоговая контрольная проверка доступности серверов в интернете при обращении к ним по

Обратите на первую строчку

1

<1 мс

Так мы ещё раз убедились в том, что наш роутер (шлюз интернета) работает.

<1 мс <1 мс 192.168.69.10

Вторая строка и все последующие показывают доступность оборудования провайдера, магистрального провайдера и некоторых других серверов в Интернете.

| 2     | 1 ms       | 1 ms  | 3 ms  | 178-159-48-78.tvhost.ru [178.159.48.78]           |
|-------|------------|-------|-------|---------------------------------------------------|
| 3     | 1 ms       | 26 ms | 18 ms | 10.10.48.5                                        |
| 4     | 2 ms       | 1 ms  | 1 ms  | 10.10.48.197                                      |
| 5     | 4 ms       | 4 ms  | 4 ms  | <pre>bgp-yandex-as13238-msk-2-ix.megafon.ru</pre> |
| [62.8 | 39.200.24] |       |       |                                                   |
| 6     | 12 ms      | 12 ms | 12 ms | <pre>sas-32z3-ae1.yndx.net [87.250.239.183]</pre> |
| 7     | 16 ms      | 13 ms | 12 ms | 10.4.3.1                                          |
| 8     | 11 ms      | 11 ms | 10 ms | dns.yandex.ru [77.88.8.8]                         |

Если в строке с номером 2 будет ошибка, то оборудование провайдера недоступно.

Звоните провайдеру, уточняйте что произошло.

#### Совет!

Первым делом уточните у провайдера состояние вашего лицевого счёта. **ОЧЕНЬ ЧАСТО** интернета нет именно потому, что забыли вовремя заплатить за доступ в Интернет!

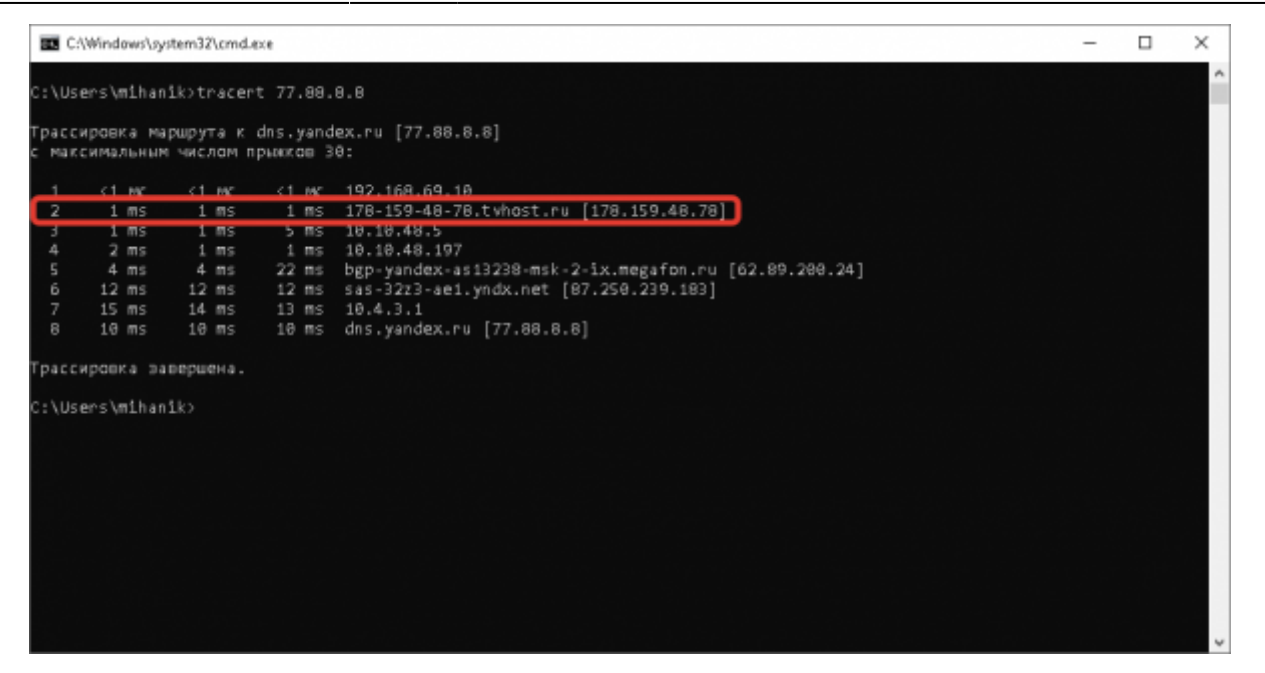

#### DNS-имени

#### ping dns.yandex.ru

|                | :\Windo            | vs\system32\cmd             | i.exe     |                                                       | - | × |
|----------------|--------------------|-----------------------------|-----------|-------------------------------------------------------|---|---|
| Трас           | сировка            | маршрута к                  | dns.yan   | lex.ru [77.88.8.8]                                    |   | Ŷ |
| с ман          | сималь             | ным числом                  | прыжков 3 | 0:                                                    |   |   |
| 1              | <1 1               | ас <1 мас                   | <1 MC     | 192.168.69.10                                         |   |   |
| 2              | 1 1                | is 1 ms                     | 1 ms      | 178-159-48-78.tvhast.ru [178.159.48.78]               |   |   |
| з              | 1 1                | is 1 mis                    | 5 ms      | 10.10.48.5                                            |   |   |
| 4              | 2 1                | is 1 mis                    | 1 ms      | 10.10.48.197                                          |   |   |
| 5              | 4 1                | 1s 4 m/s                    | 22 ms     | bgp-yandex-as13238-msk-2-ix.megafon.ru [62.89.200.24] |   |   |
| 6              | 12 1               | 1s 12 ms                    | 12 ms     | sas-32z3-ae1.yndx.net [87.250.239.183]                |   |   |
| 7              | 15 m               | 1s 14 ms                    | 13 ms     | 10.4.3.1                                              |   |   |
| 8              | 10 m               | 15 10 ms                    | 10 ms     | dns.yandex.ru [77.88.8.8]                             |   |   |
| Tpace<br>C:\U: | cuposκ≀<br>sers∖πj | ) завершена.<br>.hanik>ping | dns.yande | 1X. F U                                               |   |   |
| 06Hei          | н пакет            | amm c dns.v                 | andex.ru  | [87,258,251,101] с 32 байтами данных:                 |   |   |
| Ответ          | г от 83            | .250.251.10                 | 1: число  | байт=32 время=7мс TTL=55                              |   |   |
| Ответ          | г от 83            | .250.251.10                 | 1: число  | байт-32 время=7мс TTL=55                              |   |   |
| Ответ          | г от 83            | .250.251.10                 | 1: числа  | байт-32 время-7мс TTL-55                              |   |   |
| Ответ          | г от 83            | .250.251.10                 | 1: числа  | байт-32 время-7мс TTL-55                              |   |   |
| CT             |                    | Diag and 07                 | 250 251   | 101.                                                  |   |   |
| Clair          | Таката             | PING ADD OF                 | - 250-251 | $r_{yypup} = 4$ potensuo = 8                          |   |   |
|                |                    | epr)                        | - +, m    | nytero = 4; norepano = 0                              |   |   |
| Приб           | USHTR              | ьное время                  | приема-по | IDERAMA B MC:                                         |   |   |
|                | чинима.            | ьное = 7мсе                 | к, Максил | ыльное = 7 мсек, Среднее = 7 мсек                     |   |   |
|                |                    |                             |           |                                                       |   |   |
| C:\U           | sers∖mi            | .hanik>                     |           |                                                       |   | ~ |

Если предыдущие шаги прошли успешно, то данный шаг будет простой формальностью.

Если же на этом шаге возникнут ошибки, то это означает, что или ваш DNS-сервер, или вышестоящий DNS-сервер работает некорректно.

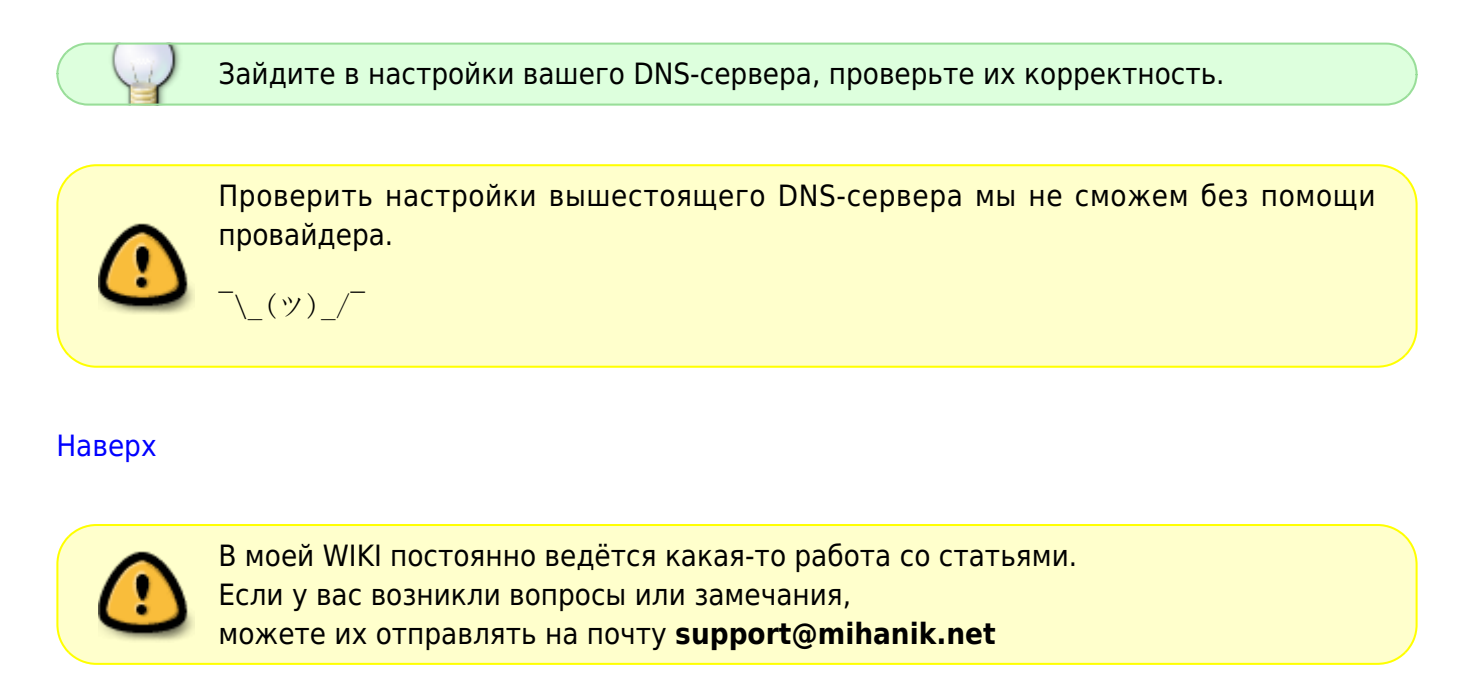

| ten.                                                                                                    | 0000000445                                      |
|----------------------------------------------------------------------------------------------------|-------------------------------------------------|
| https://wiki.mitanik.net - wiki.anikanik.net                                                                                                    |                                                 |
| Penalet In:<br>Majo jekt eksek er eksejentonan onan nonan tonan transmoran tekenonan tekenon | Internet an an an an an an an an an an an an an |
| Last update 2022/06/28 17/47                                                                                                    | <b>法公司的承担</b>                                   |